Click Start, type: *regedit.exe* in the white search box. Back up your registry before proceeding. Instructions: <u>http://windowsxp.mvps.org/registry.htm</u>

Navigate down to: HKEY\_LOCAL\_MACHINE\SYSTEM\CurrentControlSet\Services\SCardSvr

Mirror your computer to these settings.

| 💣 Registry Editor                                                      |                                                                                                    |                                                                                                    |                                                                                                    |  |  |  |  |  |
|------------------------------------------------------------------------|----------------------------------------------------------------------------------------------------|----------------------------------------------------------------------------------------------------|----------------------------------------------------------------------------------------------------|--|--|--|--|--|
| <u>File Edit View Favorites</u>                                        | <u>H</u> elp                                                                                                    |                                                                                                    |                                                                                                    |  |  |  |  |  |
|                                                                        | WD<br>oteAccess<br>oteRegistry<br>.ocator<br>is<br>dr<br>(x64<br>Ss<br>port<br>dSyr<br>Parameters<br>iecurity<br>edule<br>blicySvc<br>is<br>is<br>is<br>is<br>is<br>is<br>is<br>is<br>is<br>is | Type       REG_SZ       nService       REG_SZ       n       REG_SZ       rol       REG_DWORD       ions       REG_BINARY       REG_SZ       n       REG_SZ       REG_SZ       REG_EXPAND_SZ       me       REG_SZ       rivileg       REG_MULTI_SZ       Type       REG_DWORD       REG_DWORD       REG_DWORD       REG_DWORD | Data         (value not set)         PlugPlay         @%SystemRoot%\System32\SCardSvr.dll,-5         @%SystemRoot%\System32\SCardSvr.dll,-1         0x00000001 (1)         84 03 00 00 00 00 00 00 00 00 00 03 00 00 |  |  |  |  |  |
| Computer\HKEY_LOCAL_MACHINE\SYSTEM\CurrentControlSet\Services\SCardSvr |                                                                                                    |                                                                                                    |                                                                                                    |  |  |  |  |  |

## **FailureActions Data**

| E | dit Bina                                     | ry Val                           | ue                         |                            |                            |                            |                      |                      |                      |       | × |
|---|----------------------------------------------|----------------------------------|----------------------------|----------------------------|----------------------------|----------------------------|----------------------|----------------------|----------------------|-------|---|
|   | Value <u>n</u> a                             | me:                              |                            |                            |                            |                            |                      |                      |                      |       |   |
|   | FailureActions                               |                                  |                            |                            |                            |                            |                      |                      |                      |       |   |
|   | <u>V</u> alue da                             | ta:                              |                            |                            |                            |                            |                      |                      |                      |       |   |
|   | 0000<br>0008<br>0010<br>0018<br>0020<br>0028 | 84<br>00<br>14<br>C0<br>E0<br>00 | 03<br>00<br>D4<br>93<br>00 | 00<br>00<br>01<br>04<br>00 | 00<br>00<br>00<br>00<br>00 | 00<br>03<br>01<br>01<br>00 | 00<br>00<br>00<br>00 | 00<br>00<br>00<br>00 | 00<br>00<br>00<br>00 | ÀÔà   |   |
|   |                                              |                                  |                            |                            |                            |                            | (                    | (                    | DК                   | Cance | ! |

| 💣 R          | 📸 Registry Editor 📃 💷 🕰                                                           |              |                                                                                                    |                                                                   |                                                        |                                                                                              |  |  |  |  |  |
|--------------|-----------------------------------------------------------------------------------|--------------|----------------------------------------------------------------------------------------------------|-------------------------------------------------------------------|--------------------------------------------------------|----------------------------------------------------------------------------------------------|--|--|--|--|--|
| <u>F</u> ile | <u>E</u> dit                                                                      | <u>V</u> iew | F <u>a</u> vorites <u>H</u> elp                                                                                                    |                                                                   |                                                        |                                                                                              |  |  |  |  |  |
| •            |                                                                                   |              | RDPWD<br>RemoteAccess<br>RemoteRegistry<br>RpcLocator<br>RpcSs<br>SamSs<br>Sbp2port<br>SCardSvr<br>Parameters<br>Schedule<br>SCPolicySvc | Name<br>(Default)<br>ServiceDII<br>ServiceDIIUnIoa<br>ServiceMain | Type<br>REG_SZ<br>REG_EXPAND_SZ<br>REG_DWORD<br>REG_SZ | Data<br>(value not set)<br>%SystemRoot%\System32\SCardSvr.dll<br>0x0000001 (1)<br>CalaisMain |  |  |  |  |  |
| Com          | Computer\HKEY_LOCAL_MACHINE\SYSTEM\CurrentControlSet\Services\SCardSvr\Parameters |              |                                                                                                    |                                                                   |                                                        |                                                                                              |  |  |  |  |  |

Go to the Parameters folder to verify this information.

## Go to Security folder to verify this information

| 💣 Registry                               | Editor        |                                                                                     |          |                       |                         |                                                                              |
|------------------------------------------|---------------|-------------------------------------------------------------------------------------|----------|-----------------------|-------------------------|------------------------------------------------------------------------------|
| <u>F</u> ile <u>E</u> dit                | <u>V</u> iew  | F <u>a</u> vorites <u>H</u> elp                                                     |          |                       |                         |                                                                              |
|                                          |               | RDPWD                                                                               | *        | Name<br>(Default)     | Type<br>REG_SZ          | Data<br>(value not set)                                                      |
|                                          |               |                                                                                     |          | Recurity Security     | REG_BINARY              | 01 00 14 90 90 00 00 00 a0 00 00 00 14 00 00 00 34 00 00 02 00 20 00 01 00 0 |
| <ul> <li></li> <li>Computer\I</li> </ul> | III<br>HKEY_L | Schedule<br>SCPolicySvc<br>SCPolicySvc<br>SCPolicySvc<br>SCPolicySvc<br>SCPolicySvc | ÷<br>EM\ | CurrentControlSet\Sen | vices\SCardSvr\Security | /<br>#                                                                       |

Here is the binary information for the Security folder. Follow the numbers down the left side.

| Edit Binary                                                                                          | Val                                                                  | ue                                                                         |                                                                      |                                                                |                                                                      |                                                                                  |                                                                      |                                                                            | <b>X</b>                                                                                                    |  |  |
|----------------------------------------------------------------------------------------------------|----------------------------------------------------------------------|----------------------------------------------------------------------------|----------------------------------------------------------------------|----------------------------------------------------------------|----------------------------------------------------------------------|----------------------------------------------------------------------------------|----------------------------------------------------------------------|----------------------------------------------------------------------------|----------------------------------------------------------------------------------------------------|--|--|
| Value <u>n</u> ame:                                                                                  |                                                                      |                                                                            |                                                                      |                                                                |                                                                      |                                                                                  |                                                                      |                                                                            |                                                                                                    |  |  |
| Security                                                                                             |                                                                      |                                                                            |                                                                      |                                                                |                                                                      |                                                                                  |                                                                      |                                                                            |                                                                                                    |  |  |
| <u>V</u> alue data                                                                                   |                                                                      |                                                                            |                                                                      |                                                                |                                                                      |                                                                                  |                                                                      |                                                                            |                                                                                                    |  |  |
| 0000<br>0008<br>0010<br>0018<br>0020<br>0028<br>0030<br>0038<br>0040<br>0048<br>0050<br>0058<br>0060 | 01<br>A0<br>34<br>00<br>20<br>04<br>FF<br>00<br>00<br>01<br>20<br>01 | 00<br>00<br>00<br>00<br>00<br>00<br>00<br>00<br>00<br>00<br>00<br>00<br>00 | 14<br>00<br>00<br>00<br>00<br>00<br>00<br>0F<br>00<br>18<br>00<br>00 | 90<br>00<br>00<br>00<br>05<br>00<br>00<br>00<br>00<br>00<br>00 | 90<br>14<br>02<br>01<br>20<br>02<br>00<br>01<br>12<br>FF<br>00<br>20 | 00<br>00<br>00<br>02<br>00<br>00<br>02<br>01<br>00<br>01<br>00<br>01<br>00<br>02 | 00<br>00<br>20<br>18<br>00<br>5C<br>14<br>00<br>00<br>02<br>00<br>00 | 00<br>00<br>00<br>00<br>00<br>00<br>00<br>00<br>00<br>00<br>00<br>00<br>00 | 4,<br>4,<br>4,<br>4,<br>4,<br>4,<br>4,<br>4,<br>4,<br>4,<br>4,<br>4,<br>4,<br>4,<br>4,<br>4,<br>4,<br>5,<br>5,<br>5 |  |  |
|                                                                                                    |                                                                      |                                                                            |                                                                      |                                                                |                                                                      |                                                                                  | (                                                                    | DК                                                                         | Cancel                                                                                                    |  |  |

| Edit Bina                                                                    | ry Val                                       | ue                                     |                                        |                                        |                                        |                                        |                                              |                                        | <b>X</b> |
|------------------------------------------------------------------------------|----------------------------------------------|----------------------------------------|----------------------------------------|----------------------------------------|----------------------------------------|----------------------------------------|----------------------------------------------|----------------------------------------|----------|
| Value <u>n</u> ar<br>Security                                                | me:                                          |                                        |                                        |                                        |                                        |                                        |                                              |                                        |          |
| <u>V</u> alue dat                                                            | ta:                                          |                                        |                                        |                                        |                                        |                                        |                                              |                                        |          |
| 0068<br>0070<br>0078<br>0080<br>0088<br>0090<br>0098<br>0040<br>0048<br>00B0 | 00<br>01<br>04<br>8D<br>01<br>20<br>01<br>20 | 00<br>01<br>00<br>02<br>00<br>02<br>00 | 14<br>00<br>02<br>00<br>00<br>00<br>00 | 00<br>00<br>00<br>05<br>00<br>00<br>00 | 8D<br>00<br>01<br>06<br>00<br>20<br>20 | 01<br>00<br>01<br>00<br>02<br>00<br>02 | 02<br>00<br>14<br>00<br>00<br>00<br>00<br>00 | 00<br>05<br>00<br>00<br>05<br>05<br>00 |          |
|                                                                              |                                              |                                        |                                        |                                        |                                        | C                                      | (                                            | ОК                                     | Cancel   |